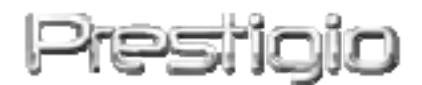

#### Data Safe III

#### Zewnętrzny Dysk Twardy na USB 2.0

INSTRUKCJA OBSŁUGI

# Prestigio

### Spis Treści

- 1 Rozpoczęcie Korzystania z Urządzenia
  - 1.1 Ostrzeżenia dot. Bezpieczeństwa
  - 1.2 Wymagania Systemowe
  - 1.3 Zawartość Opakowania
  - 1.4 Wygląd Wyrobu:
  - 1.5 Przegląd Funkcji Produktu
- 2 Instrukcje Użytkowania
  - 2.1 Podstawowe Funkcje Urządzenia
    - 2.1.1 Funkcja Plug & Play
    - 2.1.2 Zapisywanie oraz Odczytywanie Danych
    - 2.1.3 Odłączanie Urządzenia
  - 2.2 Używanie Oprogramowania SecureDrive Ex
    - 2.2.1 Instalacja SecureDrive EX
    - 2.2.2 Ustawianie Swojego Hasła
    - 2.2.3 Zablokowanie/Odblokowanie Obszaru
      - Zabezpieczonego
      - 2.2.3.1 Zablokowanie Obszaru Zabepieczonego
      - 2.2.3.2 Odblokowanie Sekcji Bezpieczeństwa
    - 2.2.4 Bezpieczne Odłączanie Urządzenia Prestigio Data Safe II
    - 2.2.5 Opcje Ustawień
    - 2.2.6 Odinstalowywanie SecureDrive EX
    - 2.2.7 Pozostałe Funkcje
  - 2.3 Korzystanie z One Touch Backup (OTB)
    - 2.3.1 Instalacja PCCloneEX
    - 2.3.2 Funkcje Regularnego Tworzenia Kopii Zapasowych Plików
      - 2.3.2.1 Wykonywanie Kopii Zapasowej Pliku
      - 2.3.2.2 Przywracanie Pliku
      - 2.3.2.3 Kasowanie Pliku Kopii Zapasowej
    - 2.3.3 Skrócona Instrukcja Uruchomienia
      - 2.3.3.1 Tworzenie Kopii Zapasowej Plików przy wykorzystaniu Szybkiego Uruchamiania
    - 2.3.4 Tworzenie Kopii Zapasowej Plików przy wykorzystaniu One Touch Backup (OTB)
    - 2.3.5 Menadżer Plików

- 2.3.6 Ustawienia
- 2.3.7 Pozostałe Funkcje
- 3 Załącznik
  - 3.1 Specyfikacje Wyrobu
  - 3.2 Obsługiwane Systemy Operacyjne:
  - 3.3 Wyłączenie odpowiedzialności
  - 3.4 Informacje o Znakach Handlowych

#### 1. Rozpoczęcie Korzystania z Urządzenia

Dziękujemy za zakup Prestigio Data Safe III, stylowej Obudowy Dysku Twardego Dokonałeś doskonałego wyboru i mamy nadzieję, że będziesz cieszył się wszystkimi możliwościami urządzenia. Produkt oferuje nową koncepcje mobilnego przechowywania danych, która cechuje się bezpieczeństwem danych i łatwością użytkowania. Prosimy dokładnie przeczytać instrukcję obsługi przed użyciem produktu i wykonać wszystkie procedury w instrukcji, aby w pełni cieszyc się wszystkimi cechami produktu.

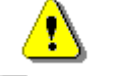

By użyć SecureDriveEX oprogramowanie ochronne i PCCloneEX oprogramowanie zabezpieczające dane, proszę załadować pliki bezpośrednio ze strony Prestigio:

| URL:                     | http://www.prestigio.com/product/downloads          |
|--------------------------|-----------------------------------------------------|
| Grupa produktów:         | Przechowywanie danych                               |
| Zewnetrzny Dyski twarde: | Data Safe III                                       |
| Nazwa pliku:             | SecureDriveEX_1_01_XXX_Prestigio.zip                |
|                          | PCCloneEX_Lite_2_01_XX_Prestigio.zip                |
| SecureDrive EX Serial    | Proszę kierować się do żółtej naklejki na ostatniej |
| Klucze:                  | stronie krótkiej instrukcji                         |

#### 1.1 Ostrzeżenia dot. Bezpieczeństwa

Przed rozpoczęciem korzystania z urządzenia Prestigio Data Safe III należy zapoznać się z wszystkimi zasadami dotyczącymi bezpieczeństwa. Prosimy wykonać wszystkie procedury wymienione w instrukcji obsługi, aby użytkować urządzenie w sposób prawidłowy.

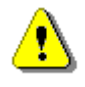

Ostrzeżenia: Ten znak określa działanie, które może prowadzić do poważnych obrażeń osób obsłujących

#### to urządzenie lub uszkodzenia urządzenia, jeśli będzie on zignorowany lub niewłaściwie zastosowany.

- Prosimy nie próbować demontować lub zamieniać jakiejkolwiek części urządzenia, która nie została opisana w niniejszej instrukcji.
- Nie należy umieszczać urządzenia w kontakcie z wodą lub jakimikolwiek innymi płynami. Urządzenie to NIE jest zaprojektowane jako w jakikolwiek sposób wodoodporne.
- W przypadku dostania się płynów do wnętrza urządzenia, należy natychmiast odłączyć urządzenie od komputera. Kontynuowanie korzystania z urządzenia może mieć skutek w postaci pożaru lub porażenia elektrycznego. Prosimy skonsultować się z Twoim dystrybutorem produktu lub najbliższym centrum wsparcia serwisowego.
- Aby uniknąć ryzyka porażenia elektrycznego, nie podłączaj i nie odłączaj urządzenia przy użyciu mokrych rąk.
- Nie umieszczaj urządzenia w pobliżu źródła ciepła i nie narażaj na działanie płomieni.
- Nie umieszczaj nigdy urządzenia w sąsiedztwie przedmiotów generujących silne pole elektromagnetyczne. Narażenie na silne pole magnetyczne może spowodować awarię lub uszkodzenie i utratę danych.

#### 1.2 Wymagania Systemowe

Poniżej zamieszczono minimalne wymagania odnośnie sprzętu i oprogramowania, które muszą być zapewnione w celu prawidłowego działania urządzenia.

- Komputer : Osobiste Komputery kompatybilne z IBM PC/AT
- Obsługiwane Systemy Operacyjne:

Kompatybilne z IBM PC :

-Microsoft Windows XP / Vista

Mac OS :

-Mac OS 9.x i 10.x lub nowszy (tylko dla formatu pliików FAT32) Linux :

-Linux 2.4 lub nowszy (tylko dla formatu plików FAT32)

- CPU: Pentium lub nowsze
- Pamięć: Minimum 32MB RAM
- Karta graficzna: Kompatybilna z normą VESA
- Uprawnienia Uzytkownika: Administrator

 Wolne miejsce na dysku twardym - minimum 16 MB (3 MB na sterownik Win 98 oraz 30MB na aplikację Personal Backup)

#### UWAGA:

System Windows 98 nie obsługuje domyślnie masowych urządzeń magazynujących.

#### 1.3 Zawartość Opakowania

| Nazwa/Opis                                             | Ilość             |
|--------------------------------------------------------|-------------------|
| Główne urzadzenie – obudowa dysku twardego.            | 1                 |
| Kabel USB 25cm                                         | 1                 |
| Kabel USB 60cm                                         | 1                 |
| Stylowy futerał                                        | 1                 |
| Klucz seryjny do aplikacji SecureDriveEX oraz Skrócona | 1                 |
| Instrukcja                                             |                   |
| Widok z przodu<br>DIODA LED ZASILANIA                  | JIU               |
| Widok z                                                | z Góry            |
|                                                        | -                 |
|                                                        |                   |
| Prestigio Port USB. Zas. Przełącz                      | znik WŁ/WYŁ KOPIU |

#### 1.5 Przegląd Funkcji Produktu

• Wysokiej Klasy Obudowa Wykańczana Ręcznie

Prestigio Data Safe III zapewnia luxus i prostotę użytkowania w Twoim codziennym życiu.

- Maksymalne Bezpieczeństwo Danych (SecureDrive EX)
   Za pomocą oprogramowania SecureDrive EX, możesz ochronić swoje urządzenie hasłem logowania oraz podzielić swój dysk na partycje "Public" (Publiczną) oraz "Security" (Bezpieczną).
  - Sekcja Publiczna Sekcja Publiczna nie obsługuje ochrony hasłem.
     Wciąż możesz wykonywać wszystkie podstawowe funkcje opisane w sekcji "Funkcje Podstawowe".
  - Obszar zabezpieczony Obszar zabezpiecony jest niedostępny bez zalogowania się. Kiedy sekcja jest zablokowana, to widać na niej jedynie oprogramowanie do logowania. Prosimy zauważyć, że obszar AP nie może być zapisany/odczytany przy zablokowaniu.

#### 2. Instrukcje Użytkowania:

Ostrzeżenia: Urządzenie jest w pełni kompatybilne z podstawowymi funkcjami komputerów, określonymi w sesji "Wymagania Systemowe", jednakże zarówno SecureDrive EX oraz PCClone EX NIE DZIAŁAJĄ w Systemie Mac OS oraz Linux OS.

#### 2.1 Podstawowe Funkcje Urządzenia

#### 2.1.1 Funkcja Plug & Play

| 🖳 My Computer                                      |                                                           |           |
|----------------------------------------------------|-----------------------------------------------------------|-----------|
| <u> </u>                                           | [ools <u>H</u> elp                                        | <u>11</u> |
| 📙 🖙 Back 🔹 🔿 👻 🔂 🥘 Sear                            | ch 🖫 Folders 🎯 History 🛛 😤 🧏 🗶 ᡢ 🛛 🏢 🗸                    |           |
| Address 🖳 My Computer                              |                                                           | ▼ 🔗 Go    |
|                                                    | Local Disk (C:) Local Disk (D:) Compact Disc Control Pane | Removable |
| My Computer                                        | (E:)                                                      | Disk (F:) |
| Select an item to view its description.            |                                                           |           |
| Displays the files and folders on<br>your computer |                                                           |           |
| See also:                                          |                                                           |           |
| My Documents                                       |                                                           |           |
| My Network Places                                  |                                                           |           |
| Network and Dial-up Connections                    |                                                           |           |
| 5 object(s)                                        | 📃 My Comp                                                 | outer //  |

Kiedy podłączysz urządzenie do portu USB Twojego komputera, wtedy pojawi się ikona "Dysk Wymienny" w oknie menadżera plików, jak pokazano to powyżej. W komputerach **Macintosh** kiedy podłączysz urządzenie do portu USB, to pojawi się ikona dysku na "Pulpicie".

W systemie operacyjnym **Linux** możesz zamontować urządzenie wykonując następujące instrukcje:

- Wykonaj cd/etc/sysconfig/ (cat/etc/sysconfig/hwconf | more)
- Sprawdź informacje o urządzeniu w hwconf, zapisz punkt montażu.
- Utwórz katalog w in/mnt (np.: mkdir/mnt/usbHD)
- Następnie wykonaj mount/dev/sda1 /mnt/usbHD (jeżli punkt montowania był .dev/sda)

#### 2.1.2 Zapisywanie oraz Odczytywanie Danych

Możesz odczytywać lub zapisywać pliki na urządzeniu w ten sam sposób, co pliki znajdujące się na dysku twardym komputera. Operacje zapisu/odczytu zawartości urządzenia są również wykonywane w analogiczny sposób, co operacje wykonywane na dysku twardym komputera.

#### 2.1.3 Odłączanie Urządzenia

Aby zminimalizować ryzyko utraty danych w systemach operacyjnych Windows ME, 2000 i XP oraz Vista, prosimy wykonać procedury usuwania opisane w instrukcji obsługi:

 W pasku informacyjnym komputera znajdziesz ikone bezpiecznego usuwania sprzętu.

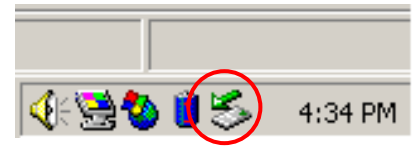

- Kliknij dwukrotnie ikonę "bezpieczne usuwanie"; Pojawi się okno "Odłącz lub wysuń urządzenie".
- Wybierz urządzenie, które chcesz usunąć. Następnie kliknij przycisk [Stop]. Następnie możesz bezpiecznie odłączyć urządzenie od portu usb Twojego komputera.

| 🅉 Unpl         | ug or Eject Hardware                                                                       |                                                  | <u>?×</u>                           |  |
|----------------|--------------------------------------------------------------------------------------------|--------------------------------------------------|-------------------------------------|--|
| 8              | Select the device you want to unplu<br>Windows notifies you that it is safe t<br>computer. | ig or eject, and then o<br>o do so unplug the de | slick Stop. When<br>evice from your |  |
| <u>H</u> ardwa | are devices:                                                                               |                                                  |                                     |  |
|                | 38 Mass Storage Device                                                                     |                                                  |                                     |  |
| USB M          | ass Storage Device at Location 0                                                           |                                                  |                                     |  |
|                |                                                                                            | <u>P</u> roperties                               | Stop                                |  |
| 🗖 🗖 Dis        | play device components                                                                     |                                                  |                                     |  |
| 💌 Sho          | ow Unplug/Eject jcon on the taskbar                                                        |                                                  | Close                               |  |

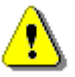

Ostrzeżenie: Przed odłączeniem urządzenia od portu USB komputera upewnij się, że dioda LED nie miga. Kiedy dioda LED miga w sposób szybki to oznacza to, że przesyłanie danych pomiędzy komputerem a urządzeniem USB jest aktywne. NIE WOLNO w takim wypadku odłączać urządzenia od portu USB. Niezastosowanie się do tej zasady może spowodować utratę danych lub nawet uszkodzenie urządzenia Prestigio Data Safe III.

Ostrzeżenie: Jeśli nie wykonasz procedury bezpiecznego usuwania urządzenia pod systemem operacyjnym Windows ME, Windows 2000 oraz Windows XP i Windows Vista to może wystąpić utrata danych spowodowana problemem z "cache zapisu".

W systemach operacyjnych Macintosh, możesz przeciągnąć ikonę dysku przenośnego do śmietnika. Działanie to spowoduje uruchomienie funkcji "wysuń dysk".

W systemach operacyjnych Linux, prosimy o wykonanie procedury "demontowania" aby odłaczyc urządzenie.

#### 2.2 Używanie Oprogramowania SecureDrive Ex

Za pomocą oprogramowania SecureDrive EX, możesz ochronić swoje urządzenie hasłem logowania oraz podzielić swój dysk na partycje "Public" (Publiczną) oraz "Security" (Bezpieczną).

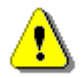

Ostrzeżenie: Czynność partycjonowania spowoduje skasowanie wszystkich danych znajdujących się na urządzeniu. Działanie to jest nieodwracalne. Prosimy utworzyć kopie zapasowe wszystkich niezbędnych danych oraz zamknąć wszystkie aktywne programy i okna otwarte na pulpicie komputera przed przystąpieniem do tej czynności.

#### 2.2.1 Instalacja SecureDrive EX

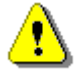

Ostrzeżenie: SecureDrive Ex jest w stanie obsługiwac tylko jedno urządzenie w danej chwili. SecureDrive EX może nie działać prawidłowo lub nawet spowodować utratę danych, jeśli więcej niż jedno urządzenie jest podłączone.

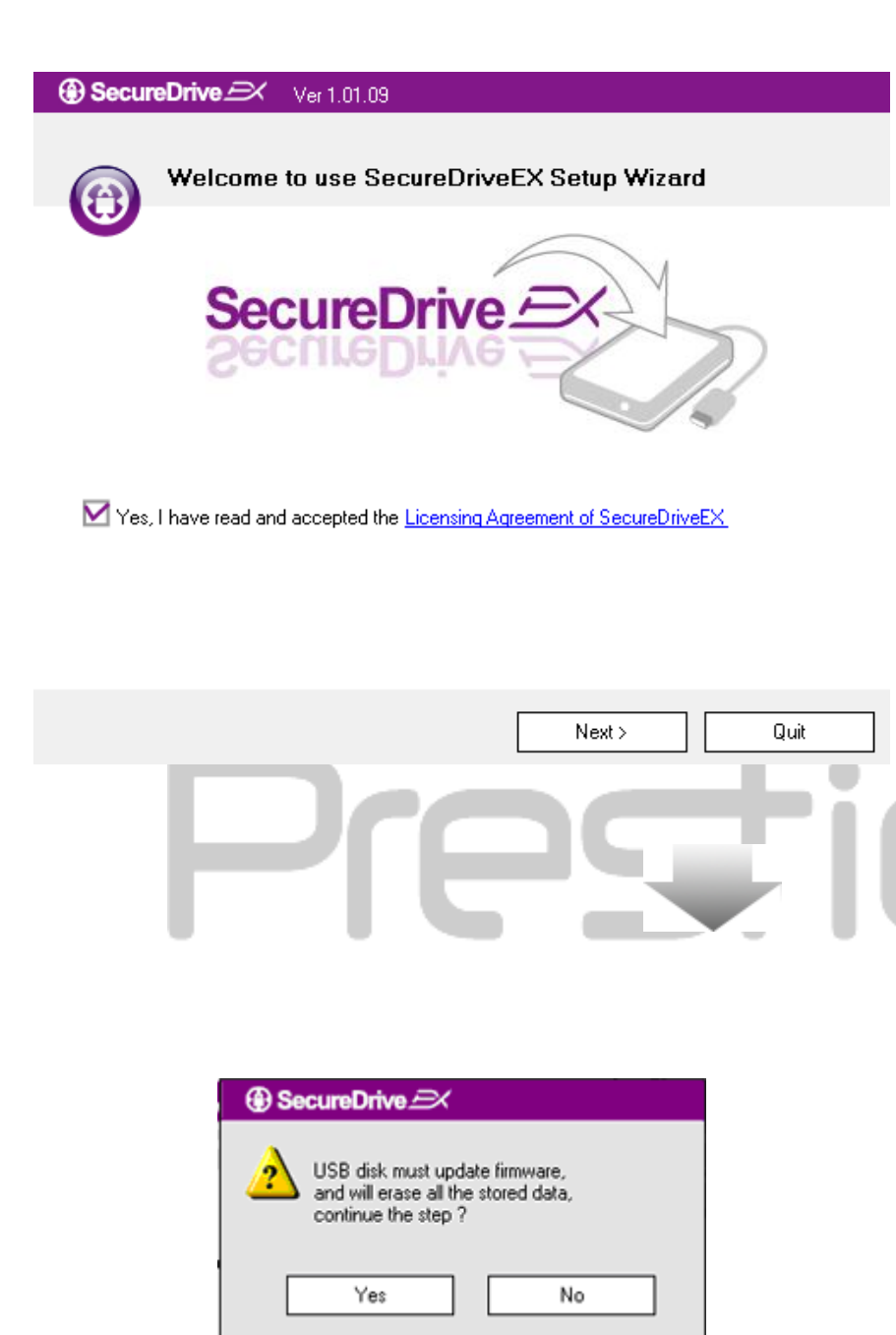

- Podłącz urządzenie Prestigio Data Safe III do komputera za pomocą znajdującego się w zestawie kabla USB.
- Kliknij dwukrotnie na plik
   "Setup.exe" w folderze
   "SecureDriveEX", aby rozpocząć instalację.
- Kliknij na Umowę Licencyjną oprogramowania SecurDrive EX i przeczytaj uważnie warunki umowy prawnej dotyczace legalne użytkowania oprogramowania.
- 4. Zaznacz pole zgody na warunki

umowy i kliknij "Dalej".

 Wyświetli się okno dialogowe z zapytanie o potwierdzenie uaktualnienia firmware. Jeśli operacja zostanie wykonana to wszystkie dane zostaną całkowicie usunięte. Kliknij "Tak", aby kontynuować lub kliknij "Nie", aby anulować uaktualnienie firmware.

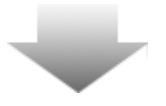

#### SecureDrive Ver 1.01.09

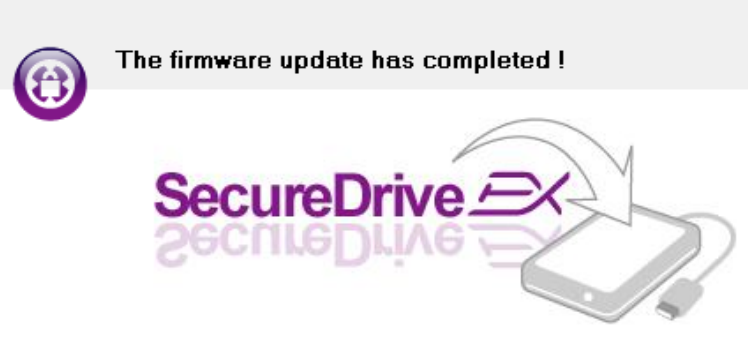

If your USB HDD with the power switch, please turn it off and then turn it on again,

if you don't have switch on the USB HDD, please unplug the terminal of USB HDD from your PC, and then connect it again.

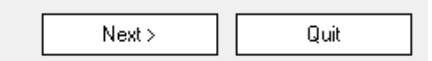

- Proces aktualizacji firmware nie powinien zająć więcej niż 1 minutę, w zależności od wydajności komputera.
- Kiedy proces zostanie zakończony, prosimy wyłączyć urządzenie Prestigio Data Safe III oraz odłączyć je od komputera.
- Prosimy ponownie podłączyć urządzenie Prestigio Data Safe III do komputera i włączyć jego zasilanie, aby kontynuować proces instalacji.

| Drocti                                                      |
|-------------------------------------------------------------|
| SecureDrive                                                 |
| Set USB disk partition size                                 |
| SecureDrive                                                 |
| Disk total space : 27497 M                                  |
|                                                             |
| Public Area     8013     M 8.013 G     19414     M 19.414 G |
| < Back Next > Quit                                          |

- Jak pokazano na wykresie, przestrzeń dyskowa Prestigio Data Safe III będzie podzielona na dwa obszary, obszar danych zabezpieczonych oraz obszar publiczny.
- Pojemności obu części mogą być dostosowywane poprzez regulację poziomego suwaka kursorem myszy. Możesz również dostosować rozmiar poprzez wpisanie rozmiaru w odpowiednie pole.
- Kliknij "Dalej" aby kontynuować proces partycjonowania.

| SecureDrive      K                                       |           |
|----------------------------------------------------------|-----------|
| All data in USB disk will be d<br>Do you want continue ? | estoryed, |
| Yes                                                      | No        |

12. Wyświetli się okno dialogowe z zapytanie o potwierdzenie partycjonowania. Jeśli operacja zostanie wykonana to wszystkie dane zostaną całkowicie usunięte. Kliknij "Tak", aby kontynuować proces partycjonowania lub kliknij "Nie", aby go anulować.

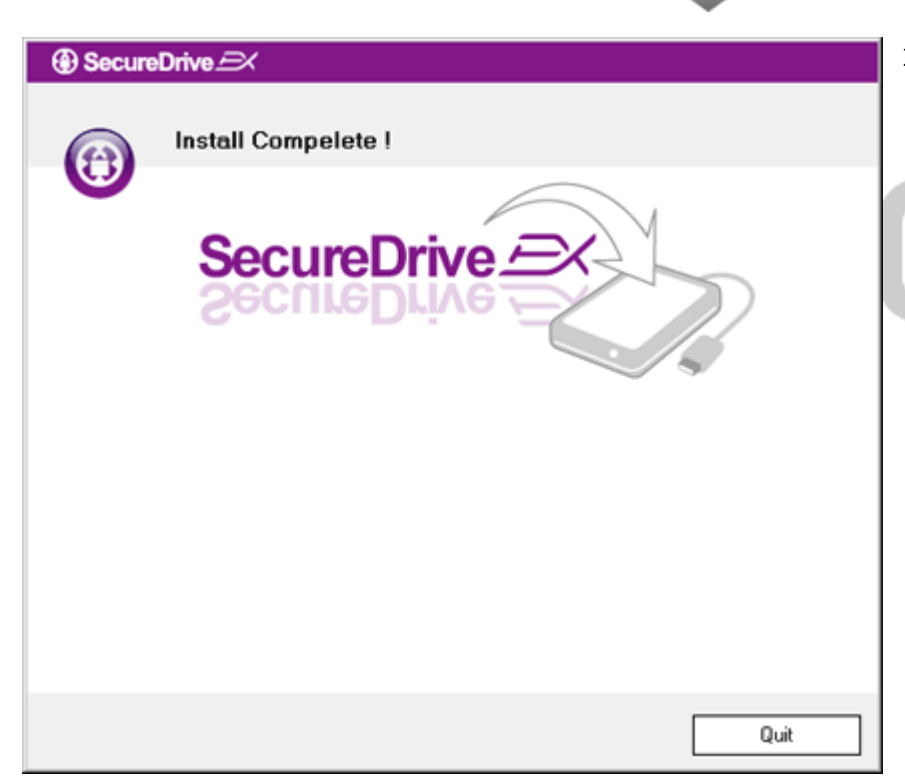

13. Proces partycjonowania nie powinien trwać dłużej niż 3 minuty, w zależności od wydajności komputera. Kiedy proces zostanie zakończony, prosimy wyłączyć urządzenie Prestigio Data Safe III oraz odłączyć je od komputera.

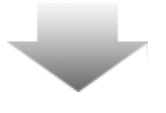

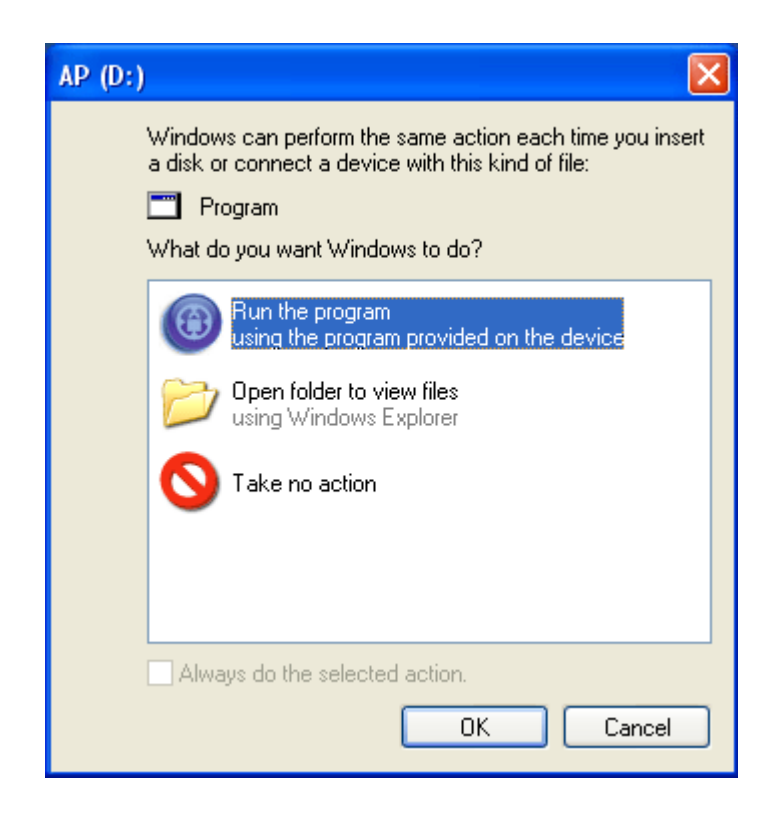

- Prosimy ponownie podłączyć urządzenie Prestigio Data Safe III do komputera i włączyć jego zasilanie, aby kontynuować proces instalacji.
- 15. Wyświetlone zostanie okno z prośbą o dalsze instrukcje. Zaznacz opcję "Uruchom Program" i kliknij "OK" aby kontynuować proces instalacji.

| SecureDrive              |                                                                     |
|--------------------------|---------------------------------------------------------------------|
|                          |                                                                     |
| Secure                   | Drive A                                                             |
| Place anter serial kay   |                                                                     |
| r lease enter serial Key |                                                                     |
|                          |                                                                     |
|                          | SecureDriveEX<br>XXXXX-XXXXX-XXXXX-XXXXX<br>GLOBAL SN:XX000-0000000 |
|                          | OK Cancel                                                           |

16. Program SecureDrive EX wyświetli okno z prośbą o autentyfikację. W celu wprowadzenia klucza seryjnego programu, sprawdź na ostatniej stronie skróconej instrukcji żółtą nalepkę, na której umieszczony jest klucz aplikacji. Wprowadź numery z nalepki w pola okna dialogowego. Kliknij "OK" aby zakończyć.

2.2.2 Ustawianie Swojego Hasła

Jak wspomniano wcześniej SecureDrive EX oferuje 2 partycje magazynujące - część publiczną oraz sekcję bezpieczną dla wyłącznego użytku właściciela. Zalecane jest niezwłoczne wprowadzenie hasła dla sekcji bezpiecznej w celu lepszej ochrony poufnych danych. Hasło musi posiadać 16 znaków alfabetu oraz znaki numeryczne. Upewnij się, że zapisałeś swoje hasło i umieściłeś je w bezpiecznym miejscu, o którym będziesz zawsze pamiętać. Prosimy ponownie podłączyć urządzenie Prestigio Data Safe III do komputera i włączyć jego zasilanie, aby uzyskać dostęp do innych funkcji.

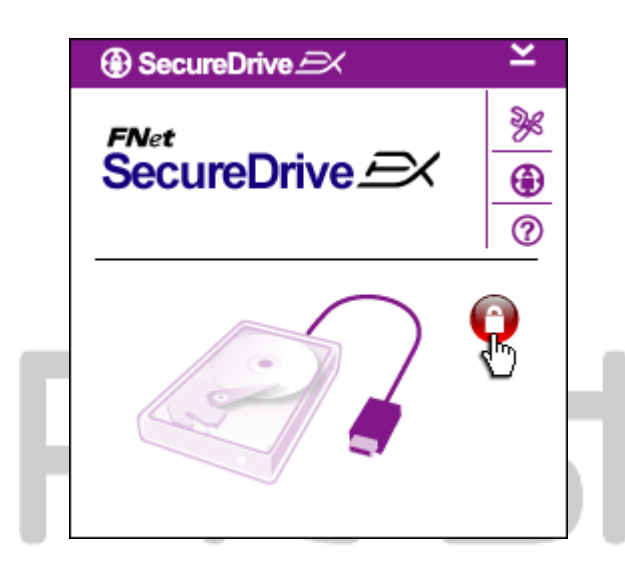

- Wyświetlone zostanie okno z prośbą o dalsze instrukcje. Zaznacz opcję "Uruchom Program" i kliknij "OK" aby kontynuować.
- Kliknij czerwoną ikonę "Kłódki" aby odblokować obszar dysku zabezpieczony hasłem.
- Wyświetli się małe okno, oznaczające uruchomienie procesu odblokowania.

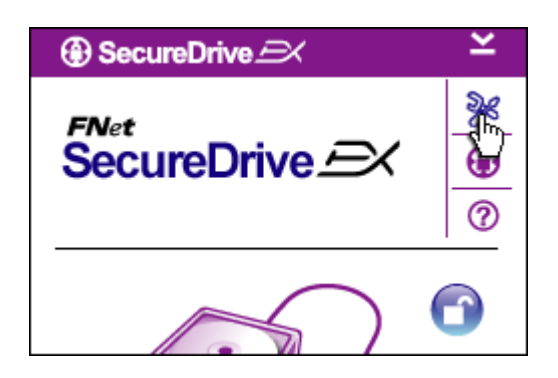

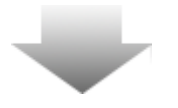

- Wcześnejsza czerwona ikona "Blokady" zostaje zamieniona na niebieską ikonę "Odblokowania". Oznacza to, że obszar zabezpieczony został teraz otwarty do użytku.
- Kliknij ikonę "setup" po odblokowaniu co spowoduje wywołanie menu ustawień.

| SecureDrive           | ×  |
|-----------------------|----|
| Password Options      | _  |
|                       | 11 |
|                       |    |
| The current password: |    |
| New Password:         |    |
| Confirm New Password: |    |
|                       |    |
|                       |    |
| Save Cancel           |    |
|                       |    |

- Menu ustawień jest domyślnie poprzedzine stroną wprowadzania hasła. Znajdują się tam 4 pola tekstowe dla wprowadzenia danych użytkownika.
- Wprowadź podpowiedź dotyczącą hasła, która będzie służyć jako przypomnienie, na wypadek gdybyś zapomniał jakie hasło zostało przez Ciebie ustawione.
- Wprowadź aktulane hasło, jeśli chcesz dokonać zmiany hasła. W przypadku pierwszego użycia, pozostaw to pole puste.
- 9. Wprowadź nowe hasło a następnie wprowadź je ponownie w celu potwierdzenia nowego hasła. W celu zapoznania się z wymaganiami odnośnie haseł jakie można ustawić, zapoznaj się z początkiem rozdziału.
- Kliknij "Save", aby zapisać ustawione hasło lub "Cancel", aby powrócić do menu głównego.

# 2.2.3 Zablokowanie/Odblokowanie Obszaru Zabezpieczonego

Prosimy upewnić się, że urządzenie Prestigio Data Safe III jest podłączone do komputera i jego zasilanie jest włączone.

#### 2.2.3.1 Zablokowanie Obszaru Zabepieczonego

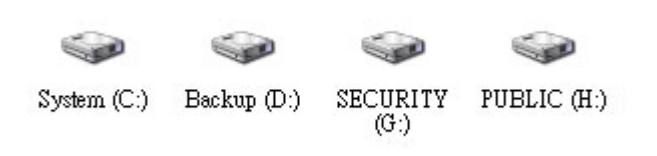

- 1. Kliknij na "Mój Komputer".
- Obszar zabezpiecony jest dostępny dla zapisu/odczytu danych

| BecureDrive → ×     FNet     SecureDrive →                                 | <ol> <li>Jak opisano to w innyn<br/>niebieska ikona "Odble<br/>oznacza otwarcie obsz<br/>zabezpieczonego.</li> </ol>                             |
|----------------------------------------------------------------------------|----------------------------------------------------------------------------------------------------|
|                                                                            | <ol> <li>Aby zablokować ten o<br/>kliknij na niebieską iko<br/>"Odblokowania" lub sy<br/>dysku twardego, aby<br/>sekwencję blokowania</li> </ol> |
| Maxtor 3 3073U4 USB Device<br>G:<br>Used Space 32.00K<br>Free Space 26.76G | <ol> <li>Wyświetli się małe oku<br/>oznaczające uruchomi<br/>procesu blokowania.</li> </ol>                                                      |
| Total Space 26.76G                                                         | tigio                                                                                                    |

- 3. Jak opisano to w innym punkcie, niebieska ikona "Odblokowania" oznacza otwarcie obszaru zabezpieczonego.
- 4. Aby zablokować ten obszar, kliknij na niebieską ikonę "Odblokowania" lub symbol dysku twardego, aby rozpocząć sekwencję blokowania.
- 5. Wyświetli się małe okno, oznaczające uruchomienie procesu blokowania.

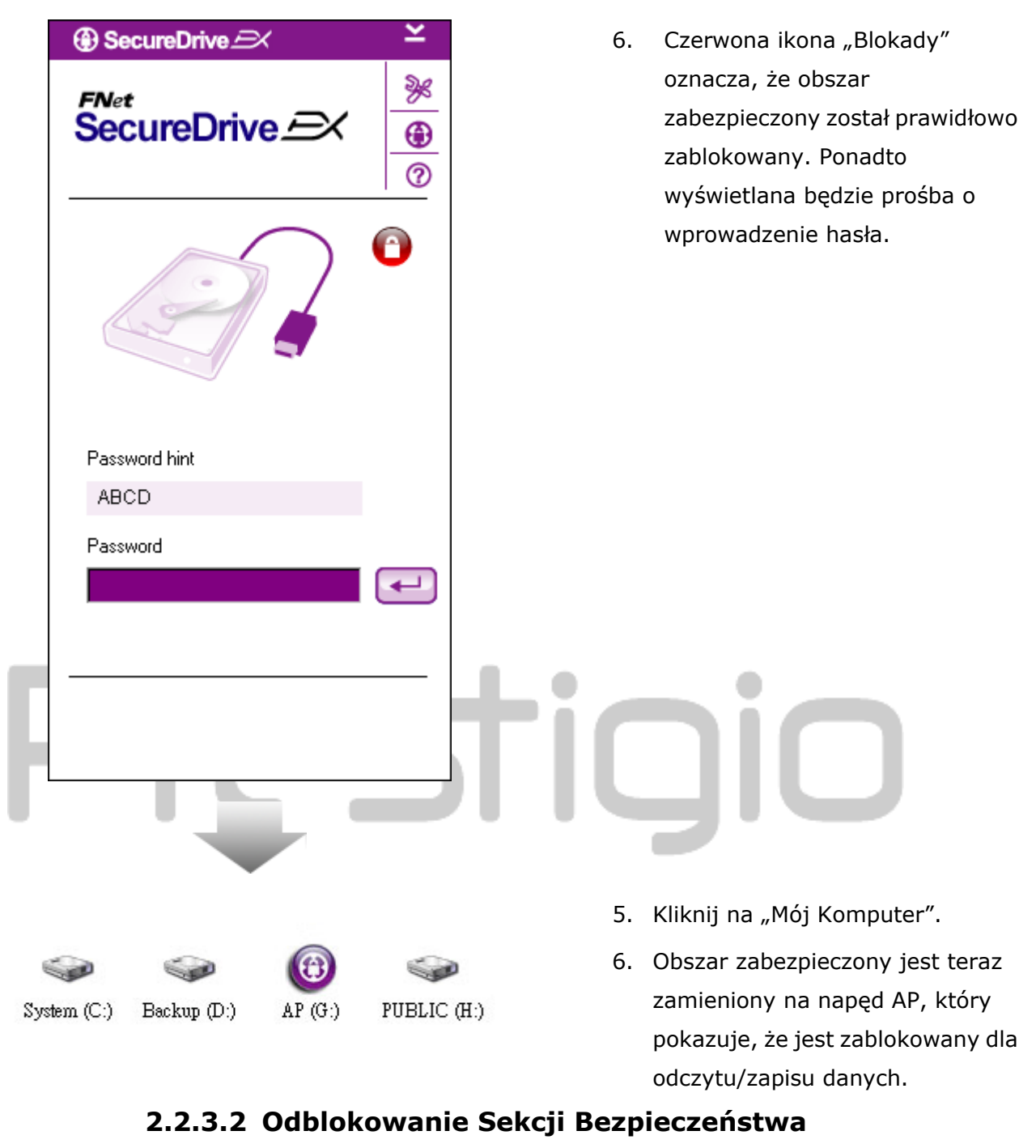

PUBLIC (H:)

AP (G:)

Backup (D:)

System (C:)

- 1. Kliknij na "Mój Komputer".
  - Zamiast obszaru zabezpieczonego wyświetlany jest napęd AP, który pokazuje, że jest zablokowany dla odczytu/zapisu danych.

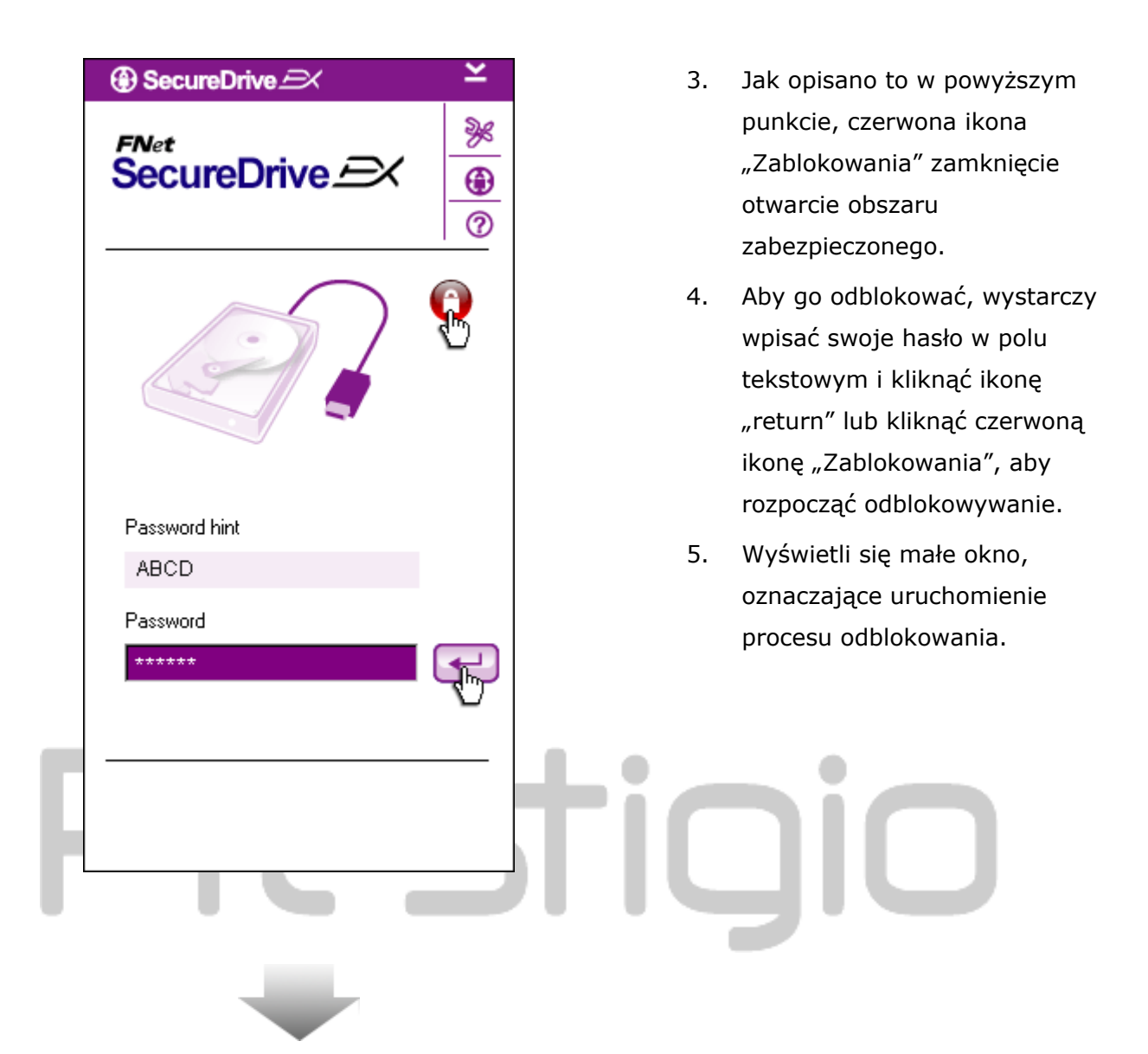

| ⊕ SecureDrive 🖂 🗡 ≚                                                                                    | 6. Niebieska ikona "Odblokowania"                                                                                                    |
|----------------------------------------------------------------------------------------------------|----------------------------------------------------------------------------------------------------|
| FNet<br>SecureDrive A                                                                                  | oznacza, że obszar<br>zabezpieczony został prawidłowo<br>odblokowany. Informacje o<br>urządzeniu Prestigio Data Safe<br>III będą wyświetlone na spodzie<br>aplikacji SecureDrive EX w celu |
| Maxtor 3 3073U4 USB Device<br>G:<br>G:<br>Used Space 32.00K<br>Free Space 26.76G<br>Total Space 26.76G | poinformowania użytkownika.                                                                                                    |
|                                                                                                    | tigio                                                                                                    |
|                                                                                                    | 7. Kliknij na "Mój Komputer".                                                                                                    |
| System (C:) Backup (D:) SECURITY PUBLIC (I<br>(G:)                                                     | <ul> <li>8. Zamiast napędu AP wyświetlany</li> <li>jest obszar zabezpieczony, który</li> <li>pokazuje, że jest odblokowany</li> <li>dla odczytu/zapisu danych.</li> </ul>                  |

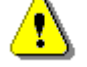

Ostrzeżenie: Podczas wykonywania operacji blokowania i odblokowywania urządzenia upewnij się, że na urządzeniu nie działają żadne inne programy lub niezamknięte dokumenty. Naruszenie niniejszej zasady może powodować utratę lub uszkodzenie danycch.

# 2.2.4 Bezpieczne Odłączanie Urządzenia Prestigio Data Safe II

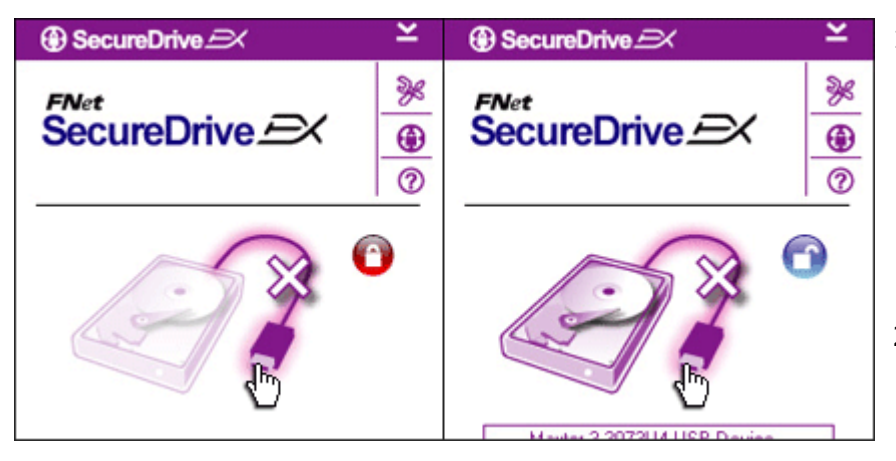

- Niezależnie od statusu obszaru zabezpieczonego (czy jest zablokowany/odblokowany), urządzenie Prestigio Data Safe III może być bezpiecznie odłaczone od komputera.
- Kliknij na symbol kabla podłączeniowego, aby odłączyć urządzenie Prestigio Data Safe III.

| SecureDrive      X            |   |
|-------------------------------|---|
| Do you want remove USB Disk ? | Γ |
| Yes No                        |   |

- Wyświetlone zostanie okno dialogowe w celu potwierdzenia usunięcia urządzenia Prestigio Data Safe III.
- Kliknij "Yes" aby kontynuować operację usuwania lub "No" aby ją anulować.

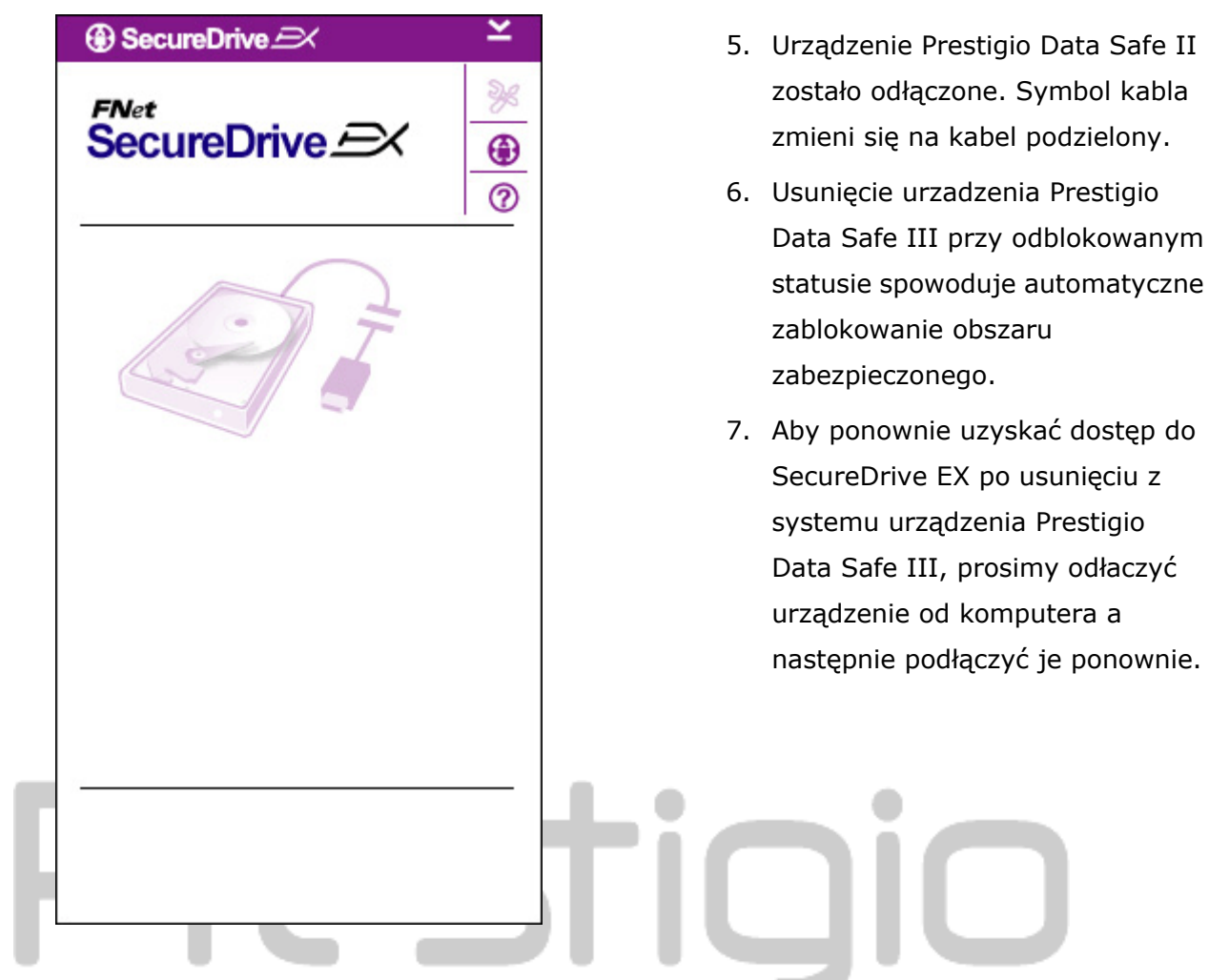

#### 2.2.5 Ustawienia

**2.2.6 Opcje Ustawień**Prosimy upewnić się, że urządzenie Prestigio Data Safe III jest podłączone do komputera i jego zasilanie jest włączone.

![](_page_20_Picture_3.jpeg)

- 1. Kliknij na ikonę "Setup".
- Menu "Setup" wyświetli się w celu wprowadzenia dalszych ustawień.

| ③ SecureDrive         |        | X |
|-----------------------|--------|---|
| Password Options      |        |   |
|                       |        |   |
|                       |        |   |
| Password Hint:        | ABCD   |   |
| The current password: | *****  |   |
| 🥥 New Password:       | *****  |   |
| Confirm New Password: | ****   |   |
|                       |        |   |
|                       |        |   |
| Save                  | Cancel |   |

- Prosimy zapoznać się z punktem "Ustawianie własnego hasła", aby w sposób prawidłowy skonfigurowac opcje dotyczące hasła.
- Wprowadź nowe hasło a następnie wprowadź je ponownie w celu potwierdzenia nowego hasła. Kliknij "Save" aby zachować ustawienia lub "Cancel", aby anulować.
- Kliknij na "X" w prawym górnym rogu ekranu lub "Anuluj", aby wyjść z menu Ustawień.

#### 2.2.7 Odinstalowywanie SecureDrive EX

Prosimy upewnić się, że urządzenie Prestigio Data Safe III jest podłączone do komputera i jego zasilanie jest włączone.

⚠

Ostrzeżenie: Po odinstalowaniu SecureDrive Ex, wszystkie dane na urządzeniu Prestigio Data Safe III będą nieodwracalnie skasowane. Oprócz tego zaistnieje konieczność utworzenia nowej partycji za pomocą narzędzia zarządzania dyskami systemu windows.

![](_page_22_Picture_0.jpeg)

- Podłącz urządzenie Prestigio
   Data Safe III do komputera za pomocą znajdującego się w zestawie kabla USB.
- Kliknij dwukrotnie na plik
   " Erase.exe" w folderze
   "SecureDriveEX", aby rozpocząć instalację.

 Wyświetli się okno dialogowe z zapytanie o potwierdzenie partycjonowania. Kliknij "Tak", aby kontynuować lub kliknij "Nie", aby anulować uaktualnienie firmware.

| SecureDrive                                          |
|------------------------------------------------------|
| Erase SecureDriveEX                                  |
| SecureDrive      This will erase all the stored data |
| Select your lange                                    |
|                                                      |
| Next > Quit                                          |

![](_page_22_Picture_5.jpeg)

![](_page_23_Picture_0.jpeg)

- SecureDrive EX został pomyslnie usunięty. Kliknij "Quit" aby wyjść.
- Prestigio Data Safe III został przywrócony do funkcji zwykłego dysku zewnętrznego.

![](_page_23_Picture_3.jpeg)

Kliknij na ikonę "SecureDrive EX" w celu uzyskania szczegółowej specyfikacji oprogramowania.

![](_page_23_Picture_5.jpeg)

Prosimy kliknąć na ikonę "?" w prawym górnym rogu, aby wyświetlić Centrum Pomocy, narzędzie pozwalające lepiej zrozumieć SecureDrive EX.

![](_page_24_Picture_0.jpeg)

Kliknij prawym klawiszem myszy na ikonę SecureDrive EX w pasku informacyjnym na pulpicie w celu wyświetlenia skrótów do innych funkcji.

![](_page_24_Picture_2.jpeg)

Ostrzeżenie: Prestigio Data Safe III musi być odblokowane przed wykonaniem jakichkolwiek operacji PCClone EX. Prosimy upewnić się, że Prestigio Data Safe III jest odblokowane w trakcie wszystkich operacji PCClone EX. Naruszenie niniejszej zasady może powodować utratę lub uszkodzenie danycch.

2.3.1 Instalacja PCCloneEX

| 🖳 Fnet PCCloneEX | Setup 🔀                       |
|------------------|-------------------------------|
|                  | PCClone EX Lite               |
| ~                | elcome to use PCCloneEX 1.XXX |
|                  | Setup Wizard                  |
|                  | Install                       |
|                  | Quit                          |
|                  |                               |

 $\mathbf{+}$ 

- Podłącz urządzenie Prestigio Data Safe III do komputera za pomocą znajdującego się w zestawie kabla USB.
- Kliknij dwukrotnie na plik
   "Setup.exe" w folderze
   "SecureDriveEX", aby rozpocząć instalację.
- Kliknij Install, aby uruchomić proces instalacji, lub "Quit", aby wyjść.

| >                                                                                                    | PCClone EX Lite                                                                                                    |
|----------------------------------------------------------------------------------------------------|----------------------------------------------------------------------------------------------------|
| License and Warranty Agre<br>By using the enclosed Softw<br>terms and conditions of this<br>these terms then Fnet Co., I<br>you, in which event you sho<br>purchase to the dealer from<br>purchase for a refund of the<br>of the Software and the acc | ement<br>ware you indicate your acceptance of all<br>license agreement. If you do not agree with<br>Ltd. is unwilling to license the Software to<br>build return the full product with proof of<br>whom it was acquired within thirty days of<br>a purchase price, or by destroying all copies<br>companying documentation. |
|                                                                                                    |                                                                                                    |

![](_page_25_Figure_6.jpeg)

 Po zatwierdzeniu umowy licencyjnej, kliknij "Agree" aby kontynuować lub "Quit" aby anulować instalację.

| 🖳 PCCloneEX Setup          |        |              | ×       |
|----------------------------|--------|--------------|---------|
|                            | PC     | Net<br>Clone | EX Lite |
| Setup will install to :    |        |              |         |
| C:\Program Files\PCCloneEX |        |              | Browse  |
| Create Desktop Shortcut    |        |              |         |
|                            |        |              |         |
|                            |        |              |         |
|                            | < Back | Install      | Quit    |

- Prosimy określić ścieżkę dostępu dla PCClonEX. Możesz również kliknąć "Browse" aby wyświetlić przeglądanie drzewa katalogów.
- Domyślnie opcja "Create Desktop Shortcut" (utwórz skrót na pulpicie) jest zaznaczona. Jeśli to konieczne, usuń to zaznaczenie.
- Kliknij " Install", aby kontynuować lub "Quit", aby anulować.

![](_page_26_Picture_4.jpeg)

| Fnet PCCloneEX Setup                     |
|------------------------------------------|
| PCClone EX Lite                          |
| PCCloneEX Setup X<br>Install Compelete ! |
|                                          |
| Quit                                     |

 Proces instalacji powinien zająć tylko chwilę. Okno dialogowe wyświetli się po jego zakończeniu, następnie prosimy kliknąć "OK", aby opuścić instalator.

![](_page_27_Picture_0.jpeg)

 Po zainstalowaniu ikona PCCloneEX zostanie wyświetlona w obszarze paska powiadomień. Użytkownik może kliknąć te ikonę dwukrotnie lewym klawiszem myszy lub raz prawym, aby uruchomić PCClone EX.

![](_page_27_Picture_2.jpeg)

Prosimy upewnić się, że urządzenie Prestigio Data Safe III jest podłączone do komputera i jego zasilanie jest włączone.

# 2.3.2.1 Wykonywanie Kopii Zapasowej Pliku

|                                                                           | PCClone EX Lit |
|---------------------------------------------------------------------------|----------------|
| Files Backup                                                              | H: .           |
| E → Coal Disk (C:)<br>E → Coal Disk (E:)<br>E → Coal Disk (F:)<br>Restore |                |
| Backup                                                                    | 1 2            |
| <b>@FN</b> et                                                             |                |

- Kliknij zakładkę "File Backup" aby określić ścieżki dostępu dla Tworzenia/Przywracania kopii zapasowych.

![](_page_28_Picture_3.jpeg)

- W kolumnie "Files Backup" prosimy zaznaczyć kwadraciki przy plikach/folderach, których kopie zapasowe mają być wykonane.
- W kolumnie ustawień urządzenia USB "USB Device", kliknij na pole rozwijane aby wybrać wymagane urządzenie magazynujące.

![](_page_28_Picture_6.jpeg)

|                                                                                                    | >>                                                                        | PCClor     | e EX Lite |
|----------------------------------------------------------------------------------------------------|---------------------------------------------------------------------------|------------|-----------|
| Files Backup           Files Backup           Files Conjular           Image: Section of the section of the section | USB Device<br>IN USB Device<br>IN USB Device<br>Are you going to backup ? | H          |           |
| @FNet                                                                                                    |                                                                           | <b>(</b> ) |           |

- 5. Kliknij "Backup" aby rozpocząć proces tworzenia kopii zapasowej. Wyświetli się okno dialogowe z zapytanie o potwierdzenie czynności. Prosimy kliknąć "OK", aby kontynuować i "Cancel, aby anulować operację.
- Po zakończeniu procesu wyświetli się następne pole dialogowe. Kliknij "OK" aby wyjść.

|                                                                                                    | PCClone       | e EX Lit |
|----------------------------------------------------------------------------------------------------|---------------|----------|
| Image: Mark Computer         Image: Mark Computer           Image: Mark Computer         Image: Mark Computer           Image: Mark Computer | USB Device H: |          |
| <b>FN</b> et                                                                                                    | ا<br>© 🖏      |          |

7. Wybrane pliki/foldery zostały pomyślnie skopiowane z komputera na urządzenie Prestigio Data Safe III.

Ostrzeżenie: Istnieje ukryty katalog główny F: FNet w urządzeniu Prestigio Data Safe III. Wszystkie pliki/foldery skopiowane będą przechowywane w tym katalogu. Prosimy nie usuwać tego katalogu.

#### 2.3.2.2 Przywracanie Pliku

|                                                                                                    | PCClone EX Lite  |
|----------------------------------------------------------------------------------------------------|------------------|
| Image: Second second second | USB Device<br>H: |
| <b>@FN</b> et                                                                                                    |                  |

- Kliknij ikonę skrótu "PCCloneEX" na pulpicie, aby uruchomić program.
- Kliknij zakładkę "File Backup" aby określić ścieżki dostępu dla Tworzenia/Przywracania kopii zapasowych.
- W kolumnie urządzenia USB wybierz pliki/foldery, które są gotowe do przywrócenia.

| (%)                                                | /M 65                                                           | ······································ |
|----------------------------------------------------|-----------------------------------------------------------------|----------------------------------------|
| iles Backup                                        | USB Device                                                      | H:                                     |
| ia - ☐ 🥌 Local Disk (E:<br>ia - ☐ 🥌 Local Disk (F: | Fret PECIONCEX  Are you going to restore 7  CK Cancel CK Cancel |                                        |

- Kliknij przycisk "Restore" aby rozpocząć proces przywracania kopii zapasowej. Wyświetli się okno dialogowe z zapytanie o potwierdzenie czynności. Prosimy kliknąć "OK", aby kontynuować i "Cancel, aby anulować operację.
- Po zakończeniu procesu wyświetli się następne pole dialogowe. Kliknij "OK" aby wyjść.

#### 2.3.2.3 Kasowanie Pliku Kopii Zapasowej

| 11 A B                                              | · · · · · · · · · · · · · · · · · · · |
|-----------------------------------------------------|---------------------------------------|
| Files Backup                                        | USB Device                            |
| My Computer     Local Disk (C:)     Local Disk (E:) |                                       |
| ● Local Disk (F:)                                   | ⊕-□ 01<br>⊕-□ 02<br>⊕-□ 03            |
|                                                     | Delete select files                   |
|                                                     |                                       |
|                                                     |                                       |

![](_page_31_Picture_1.jpeg)

- Kliknij ikonę skrótu "PCCloneEX" na pulpicie, aby uruchomić program.
- Kliknij zakładkę "File Backup" aby wyświetlić informacje o kopiach zapasowych.
- W urządzeniu USB kliknij prawym przyciskiem myszy na ten pli/folder, który nie jest już potrzebny a następnie kliknij "Delete select files" aby usunąć wybrane pliki.
- Kopie zapasowe plików/folderów mogą również być skasowane przy użyciu menadżera plików systemu Windows. Poprostu usuń katalog główny "Fnet".

#### 2.3.3 Skrócona Instrukcja Uruchomienia

Szybkie uruchomienie zostało stworzone jako skrót dla użytkowników, służacy do tworzenia kopii zapasowych plików/folderów przy użyciu jednego, zdefiniowanego przez użytkownika klawisza. System utworzy kopie zapasowe wybranych pozycji po użyciu funkcji szybkiego uruchamiania. Kiedy używasz jej po raz pierwszy, zapoznaj się z częścią dotyczącą "To Backup File" w celu wybrania preferowanych plików do skopiowania oraz "Setup session" w celu konfiguracji klawiszy szybkiego uruchamiania.

Prosimy upewnić się, że urządzenie Prestigio Data Safe III jest podłączone do komputera i jego zasilanie jest włączone.

# 2.3.3.1 Tworzenie Kopii Zapasowej Plików przy wykorzystaniu Szybkiego Uruchamiania

![](_page_32_Picture_1.jpeg)

- Kliknij ikonę skrótu "PCCloneEX" na pulpicie, aby uruchomić program.
- 2. Kliknij zakładkę "Quick Launch".
- Kliknij na "File Backup" lub wciśnij kombinację klawiszy dla szybkiego uruchamiania, aby utworzyć kopie zapasowe folderów/plików.

![](_page_32_Picture_5.jpeg)

- Wyświetli się okno dialogowe z zapytanie o potwierdzenie utworzenia kopii zapasowej. Kliknij "Ok" aby kontynuować operację lub "Cancel" aby ją anulować.
- Wyświetli się okno dialogowe potwierdzające zakończenie tworzenia kopii zapasowej. Kliknij "OK" aby zakończyć.

#### 2.3.4 Tworzenie Kopii Zapasowej Plików przy wykorzystaniu One Touch Backup (OTB)

Funkcja ta umożliwia użytkownikowi tworzenie kopii zapasowych plików i folderów poprzez wciśnięcie jednego klawisza na urządzeniu Prestigio Data Safe III. Prosimy pamiętać, ze ta funkcja nie jest obsługiwana przez system Windows 98 oraz Windows ME. Prosimy upewnić się, że urządzenie Prestigio Data Safe III jest podłączone do komputera i jego zasilanie jest włączone.

![](_page_33_Picture_1.jpeg)

Ostrzeżenie: Ikona PCClone EX musi być widoczna w obszarze paska powiadomień pulpitu zanim przycisk "COPY" będzie wciśnięty na urządzeniu Prestigio Data Safe III.

![](_page_33_Picture_3.jpeg)

- Kliknij ikonę skrótu "PCCloneEX" na pulpicie, aby uruchomić program.
- Poprostu wciśnij klawisz "COPY" na obudowie zewnętrznej

![](_page_33_Picture_6.jpeg)

|         |                                           |                                      | PCClor                  | ne EX Lit |
|---------|-------------------------------------------|--------------------------------------|-------------------------|-----------|
| Fixed D | evice<br>Starster<br>Files Backup Confirm | USB Devi                             | ice H                   |           |
| ***     | Files Back                                | UD<br>o Start, or Use Mouse<br>Backu | Click Cancel to Return! |           |
| L       |                                           |                                      | v<br>👔 🖏                |           |

 Wyświetli się okno dialogowe potwierdzające tworzenie kopii zapasowej plików. Kliknij "Start" lub wciśnij przycisk "COPY" na urządzeniu Prestigio Data Safe III ponownie, aby kontynuować. Kliknij Cancel, aby anulować działanie.

![](_page_34_Figure_0.jpeg)

- Kiedy tworzenie kopii zapasowej będzie w toku, ikona PCClone EX zaświeci się w obszarze powiadomień pulpitu. Okno dymka informacyjnego pojawi się za każdym razem, gdy cały proces zakończy kolejne 10%.
- Po zakończeniu tworzenia kopii zapasowej, pojawi się kolejny dymek informacyjny nad ikoną PCClone wskazujący an zakończenie procesu tworzenia kopii zapasowej.

![](_page_34_Figure_3.jpeg)

2.3.5 Menadżer Plików

Menadżer Plików PCClone EX File Manager ma funkcje zbliżone do Exploratora Windows. Użytkownicy komputerów PC mogą przeciągać pliki i foldery w tę i z powrotem pomiędzy dyskiem twardym komputera a Prestigio Data Safe III. Jest to cecha, która została zaprojektowana dla użytkowników w celu zarządzania ich folderami i plikami bez korzystania z "Eksploratora Windows" lub "Mojego Komputera".

#### 2.3.6 Ustawienia

|                                                                                                    | _                                                                                                    | PCClone EX Lite                                                                                                    |
|----------------------------------------------------------------------------------------------------|----------------------------------------------------------------------------------------------------|----------------------------------------------------------------------------------------------------|
| Color Color | 2 <b>1</b>                                                                                                    | ₽ ? ₽                                                                                                    |
| After backup complete<br>Show complete messa<br>Return program<br>Power off<br>Files Backup Type<br>Backup all files<br>Backup changed files<br>Hot Key Ctrl+Alt+F                                                                                                    | ige                                                                                                    | System folder backup setting<br>Can backup Windows folder<br>Can backup Program Files folder<br>Can backup Documents and Settings folder<br>Hide [Files Backup] Folder<br>Quick file backup double confirm                                                                                                    |
| @FNet                                                                                                    |                                                                                                    |                                                                                                    |
| Zakładka File Backup<br>File Backup Type<br>Hot Key                                                                                                    | (Tworzenie<br>Aktywność sy<br>Wybierz "Sho<br>potwierdzenia<br>programu ora<br>Opcje tworzer<br>all files" aby u<br>katalogu oraz<br>zapasowe jed<br>Kiedy kliknięt<br>zostanie pole<br>użytkownika u<br>programowali<br>wymienionych<br>klawisz, aby u<br>uruchamiania<br>"Cancel", aby<br>Definiowanie<br>utworzone ko<br>folder", aby u | Kopii Zapasowych Plików)<br>stemu po udanym tworzeniu kopii zapasowej.<br>w complete message", aby wyświetlić pole<br>a, "Return program", aby powrócić do<br>bz "Power off", aby zamknąć program.<br>nia kopii zapasowej plików. Wybierz "Backup<br>itworzyć kopie zapasowe wszystkich plików w<br>a "Backup changed files", aby utworzyć kopie<br>ynie zmodyfikowanych plików.<br>y zostanie klawisz edycji "edit", wyświetlone<br>dialogowe z prośbą o wprowadzenie przez<br>nowych kombinacji klawiszy<br>nych. Wciśnij i przytrzymaj dwa z tu<br>n klawiszy (Shift, Ctrl, and Alt) oraz inny<br>utworzyć nowy klawisz szybkiego<br>. Kliknij "Yes", aby kontynuować lub<br>wyjść.<br>ograniczeń typów plików dla których będą<br>pie zapasowe. Kliknij "Can backup Windows<br>możliwić tworzenie kopii zapasowych plików |
| backup setting                                                                                                    | systemu wind<br>umożliwić two<br>Files oraz "Ca<br>umożliwić two<br>Dokumenty i                                                                                                    | lows, "Can backup Program Files folder" aby<br>orzenie kopii zapasowych Katalogu Program<br>n backup Documents and Settings folder" aby<br>orzenie kopii zapasowych plików folderu<br>Ustawienia.                                                                                                    |
| Hide [Files Backup]<br>Folder                                                                                                    | Kliknij tę opcj                                                                                                    | ię, aby ukryć folder kopii zapasowych plików.                                                                                                    |
| Quick file backup<br>Confirmation                                                                                                    | Opcja ta jest<br>kopii zapasow<br>szybkiego uru                                                                                                    | domyślnie zaznaczona. Kiedy dokonujesz<br>vej plików/folderów przy użyciu klawisza<br>uchamiania, wyświetli się okno dialogowe z                                                                                                    |

prośbą o potwierdzenie. Usuń zaznaczenie, jeśli to konieczne.

![](_page_36_Picture_1.jpeg)

#### 2.3.7 Pozostałe Funkcje

![](_page_36_Picture_3.jpeg)

Proszę kliknąć ikonę "About" w prawym górnym rogu ekranu w celu dokonania przeglądu innych specyfikacji programu.

![](_page_37_Picture_0.jpeg)

Prosimy kliknąć na ikonę "Help" w prawym górnym rogu, aby wyświetlić Centrum Pomocy, narzędzie pozwalające lepiej zrozumieć PCClone EX.

# 3. Załącznik 3.1 Specyfikacje Wyrobu

| Cechy Wyrobu   | Residio Obudowa Dysku Twardego Prestigio Data Safe     |
|----------------|--------------------------------------------------------|
|                | III USB z funkcją tworzenia kopii zapasowych za pomocą |
|                | jednego przycisku oraz funkcjami bezpieczeństwa oraz   |
|                | sterowaniem za pomocą przycisków.                      |
| Interfejs      | Interfejs USB2.0                                       |
|                |                                                        |
| Typ HDD        | 2.5 calowy Serial ATA HDD                              |
|                |                                                        |
| Max. Pojemność | 500 GB                                                 |
| HDD            |                                                        |
| Zasilanie      | Bezpośrednio z portu USB, z pomocniczym, opcjonalnym   |
|                | zasilaczem DC                                          |

#### 3.2 Obsługiwane Systemy Operacyjne:

Kompatybilne z IBM PC :

-Microsoft Windows XP / Vista
Mac OS :
-Mac OS 9.x i 10.x lub nowszy (tylko dla formatu pliików FAT32)
Linux :
-Linux 2.4 lub nowszy (tylko dla formatu plików FAT32)

#### 3.3 Wsparcie Techniczne i Informacje dot. Gwarancji

W celu uzyskania informacji na temat wsparcia technicznego i gwarancji, przejdź na stronę www.prestigio.com.

#### 3.4 Wyłączenie odpowiedzialności

Dokonaliśmy wszelkich starań w celu zapewnienia, że informacje i procedury w tejże instrukcji obsługi są dokładne i kompletne. Za jakiekolwiek błędy lub braki w niniejszej instrukcji nie ponosimy odpowiedzialności. **Poeticio** Firma Prestigio rezerwuje sobie prawo do dokonywania wszelkich zmian bez wcześniejszego uprzedzenia w zakresie wszelkich wyrobów tu określonych.

#### 3.5 Informacje o Znakach Handlowych

- IBM jest zarejestrowanym znakiem handlowym International Business Machines Corporation
- iBook oraz iMac są znakami handlowymi Apple Computer, Inc.
- Macintosh, PowerBook, Power Macintosh są znakami handlowymi Apple Computer, Inc.
- Microsoft Windows, Windows 98, Windows ME, Windows XP, Windows Vista, są znakami handlowymi Microsoft Corporation w USA i innych krajach.

Pozostałe nazwy i produkty nie wymienione powyżej mogą być zarejestrowanymi znakami handlowymi firm, których są własnością.